## 

# Lisez moi d'abord Mise en route de Microsoft<sup>®</sup> Windows<sup>®</sup> Small Business Server 2008

Périphériques réseau courants

Modem haut débit

Pare-feu

Routeur

Commutateur

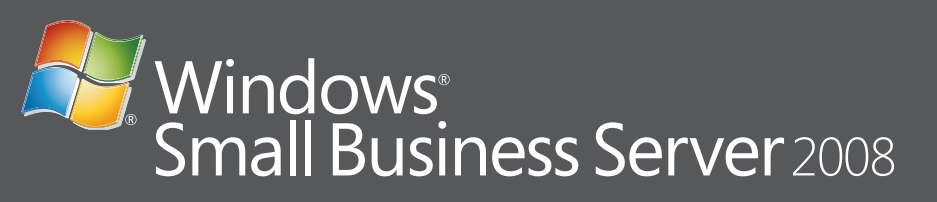

#### Connexion de votre serveur au réseau

Avant de commencer, vérifiez que vous disposez de la clé de produit, d'un routeur équipé d'un pare-feu et de câbles réseau.

- Connectez une extrémité du câble réseau à la carte réseau de votre serveur et l'autre extrémité à l'interface interne (locale) de votre routeur.
  REMARQUE : Vérifiez que le voyant de liaison de la carte réseau est allumé pendant toute l'installation. Le câble réseau doit rester connecté.
- **2.** Vérifiez que votre matériel réseau (le routeur par exemple) est sous tension et correctement connecté à Internet.

#### ruteur/pare-feu verveur verveur verv

#### roteur/pare-feu berveur serveur berveur berv

Connecte le réseau à Internet par le biais de votre

Sécurise votre réseau local contre les accès Internet

Envoie, ou dirige, les informations de votre réseau

Fournit des points de connexion réseau supplémen-

taires pour les ordinateurs et d'autres périphériques.

vers un autre réseau, par exemple Internet.

fournisseur d'accès Internet (FAI)

non autorisés.

Réseau disposant d'un routeur et d'un modem distincts

#### Réseau avec un commutateur et un modem/routeur combinés

Pour plus d'informations sur la connexion et la configuration du routeur, rendez-vous sur le site Web de Microsoft<sup>®</sup> à l'adresse suivante : http://go.microsoft.com/fwlink?LinkId=106133.

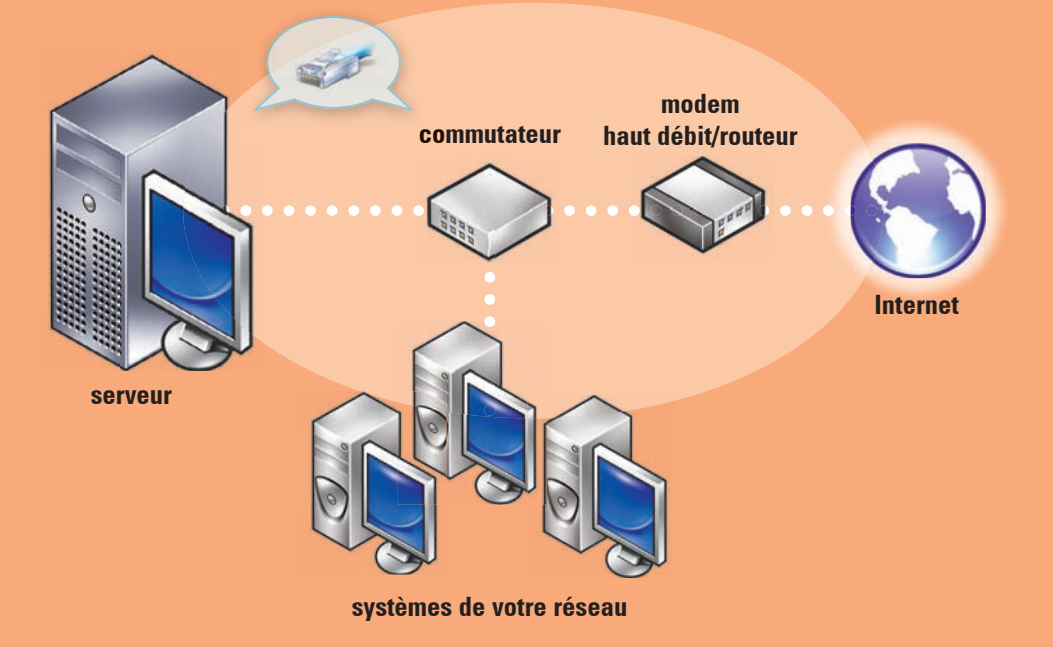

#### **Finalisation de la configuration**

Avant d'allumer le système pour la première fois, configurez votre serveur en suivant les instructions de la section ci-dessus, puis effectuez les opérations suivantes. Pour plus d'informations sur la configuration du réseau, rendez-vous sur le site Web de Microsoft<sup>®</sup> à l'adresse suivante : http://go.microsoft.com/fwlink?LinkId=106133.

#### Mise sous tension du système

Microsoft Windows<sup>®</sup> Small Business Server 2008 a été préinstallé sur votre système Dell™.

 Mettez votre système sous tension. L'écran Regional Setting (Paramètres régionaux) s'affiche. Cliquez sur Next (Suivant).

#### 2. Acceptez le CLUF et cliquez sur Start (Démarrer).

#### **Finalisation de l'installation**

Vous pouvez utiliser le système dès maintenant. La **console Windows SBS** affiche la liste **Getting Started Tasks** (Tâches de démarrage rapide). Exécutez ces tâches pour finaliser la configuration du système.

#### Exécutez les tâches de la section

**Getting Started Tasks** (Tâches de démarrage rapide) immédiatement après l'installation de Windows Small Business Server 2008.

**REMARQUE** : Sur le système installé en usine, les dossiers de données Exchange et SharePoint ainsi que le dossier de référentiel Windows Update sont stockés sur une partition de disque dur supplémentaire pour des performances et une fiabilité optimales.

Configuration de votre serveur

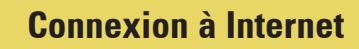

Dans la section **Getting Started Tasks** (Tâches de démarrage rapide), cliquez sur **Connect to the Internet** (Connecter à Internet) pour configurer la connectivité Internet de votre système et de votre réseau.

#### Protection de vos données

Dans la section **Getting Started Tasks** (Tâches de démarrage rapide), cliquez sur **Configure server backup** (Configurer la sauvegarde du serveur) pour configurer et gérer la sauvegarde de votre système ainsi que **Windows Live OneCare** (en option).

#### Ajout d'utilisateurs, de systèmes et de périphériques

Dans la section **Getting Started Tasks** (Tâches de démarrage rapide), cliquez sur **Add a new user account** (Ajouter un compte utilisateur) pour permettre à des utilisateurs, des systèmes et des périphériques d'accéder aux ressources de votre système. La section **Add a new user account** (Ajouter un compte utilisateur) fournit également des informations sur l'ajout d'une imprimante partagée à votre réseau.

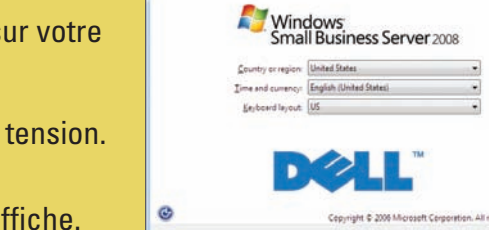

Net Cancel

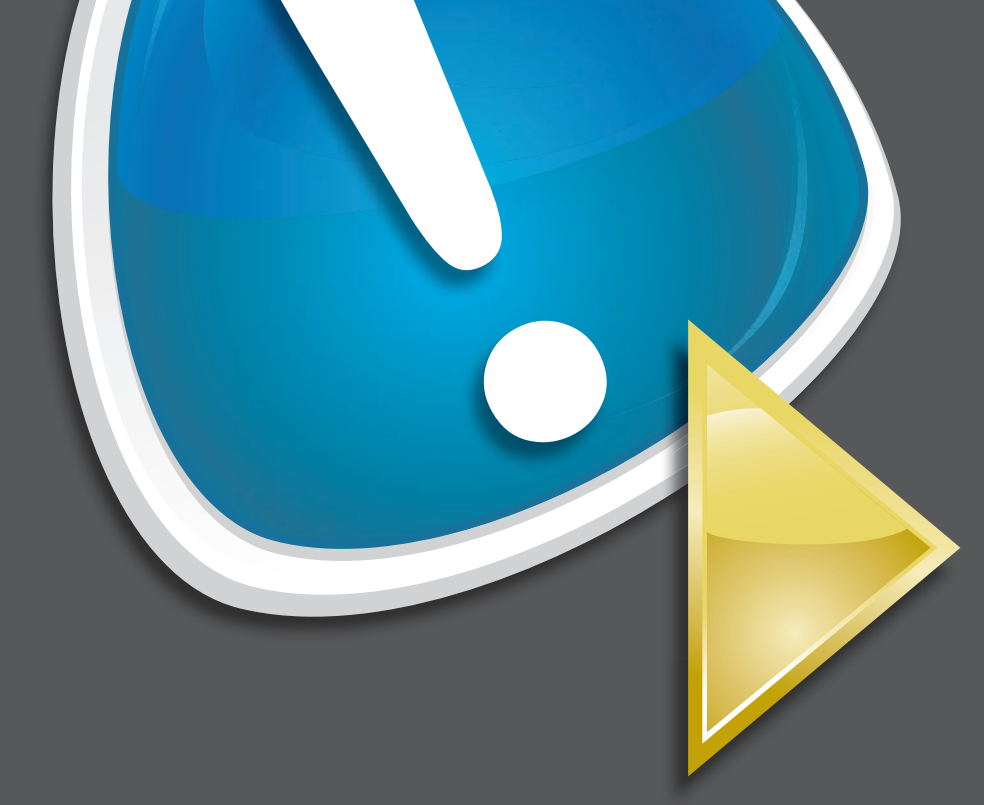

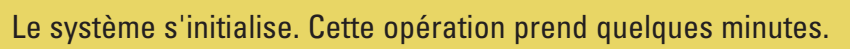

#### Suite de l'installation

- 1. Installez les mises à jour.
- 2. Entrez les informations de votre entreprise lorsque vous êtes invité à personnaliser le système.
- **REMARQUE** : Selon votre configuration matérielle, la personnalisation de l'installation prend 30 minutes minimum. Le système redémarre plusieurs fois.

# **Configuration Configuration Frequent Tasks and Community Links**

| Home                | Users and<br>Groups                            | Retwork         | Shared Folders<br>and Web Sites | <b>G</b><br>Backup and<br>Server Storage | Reports   | ecurity |                     |
|---------------------|------------------------------------------------|-----------------|---------------------------------|------------------------------------------|-----------|---------|---------------------|
| Task P              | ad                                             | _               | _                               | _                                        | _         |         | Network Essentials  |
| 2                   | Getting Started Task                           | s               |                                 |                                          |           |         | To assess the statu |
| -00                 |                                                |                 |                                 |                                          | Ic        |         | network, review th  |
| 18                  | SK.                                            |                 |                                 |                                          | Completed |         | Network Essentials  |
| Finish installation |                                                |                 |                                 |                                          |           |         |                     |
|                     | Using the Windows 565                          | Console         |                                 |                                          |           |         | Security            |
| Conne               | ct to the Internet                             |                 |                                 |                                          |           |         |                     |
| -                   | Connect to the Internet                        |                 |                                 |                                          |           |         | 🔶 Updates           |
| 100                 | Customer feedback options                      |                 |                                 |                                          |           |         | (7)0                |
| 49                  | Set up your Internet address                   |                 |                                 |                                          |           |         | Backup              |
|                     | Configure a Smart Host for Internet e-mail     |                 |                                 |                                          |           |         | -                   |
| - #                 | Add a trusted certificate                      |                 |                                 |                                          | Other A   |         |                     |
| Protect             | t your data                                    |                 |                                 |                                          |           |         |                     |
| 1th                 | Configure server backup                        |                 |                                 |                                          |           |         |                     |
| ŏ                   | Help protect your server                       | with Windows Li | ve OneCare for Se               | rver                                     | П         |         |                     |
|                     |                                                |                 |                                 |                                          |           |         |                     |
| Add us              | sers, computers, and device                    | es              |                                 |                                          |           |         |                     |
| 0                   | How can users access computers on the network? |                 |                                 |                                          |           |         |                     |
|                     | Add a new user account                         |                 |                                 |                                          |           |         |                     |
| 82                  | Add a new user account                         |                 |                                 |                                          |           |         |                     |
| 92.<br>#            | Connect computers to y                         | our network     |                                 |                                          |           |         |                     |

#### **Croissance de votre entreprise**

Windows Small Business Server:

Critical 😆 💿

Warning 🛕 💽

ОК 🥑 💽

ОК 🔮 💽

Dans la section **Getting Started Tasks** (Tâches de démarrage rapide), cliquez sur **Set up your Microsoft Office Live Small Business Websites** (Configurer vos sites Web Microsoft Office Live Small Business) pour créer un site Web professionnel, effectuer des ventes en ligne et attirer de nouveaux clients.

**REMARQUE :** Microsoft Office Live Small Business peut ne pas être disponible dans toutes les zones géographiques.

#### **Obtention d'aide**

- Pour des informations sur l'installation de votre nouveau système, l'exécution de tâches dans la console ou l'utilisation d'outils de productivité pour le réseau, consultez l'aide en ligne.
- Pour plus d'informations sur Windows Small Business Server 2008, rendez-vous à la page : http://www.microsoft.com/windowsserver/ essential/sbs/default.mspx. Pour des informations techniques, rendez-vous sur la page : http://go.microsoft.com/fwlink/?Linkld=104574 ou sur la page : http://go.microsoft.com/fwlink/?Linkld=104575
- Si vous ne comprenez pas une procédure de ce document ou si le système ne fonctionne pas comme prévu, utilisez les outils que Dell met à votre disposition. Pour plus d'informations sur ces outils d'aide, reportez-vous à la section **Getting Help** (Obtention d'aide) du document *Installation and Troubleshooting Guide* (Guide d'installation et de dépannage) ou *Hardware Owner's Manual* (Manuel du propriétaire) de votre système.
- Des informations techniques, la documentation de votre système et les derniers téléchargements de fichiers sont disponibles sur le site de support de Dell à l'adresse suivante : support.dell.com. Pour des informations supplémentaires, rendez-vous sur la page www.dell.com/ ostechsheets et pour consulter des articles du magazine Power Solutions, rendez-vous sur la page www.dell.com/powersolutions.
- Forum de la communauté Dell : http://www.dellcommunity.com/ supportforums/
  - Pour réinstaller votre système d'exploitation, utilisez le
  - support Dell Systems Management Tools and Documentation
  - (Documentation et outils de gestion des systèmes Dell).
    - Notez cependant qu'il n'est pas recommandé de réinstaller le système d'exploitation sauf sur indication du support Dell.

# Informations utiles...

### Édition Premium

Windows<sup>®</sup> Small Business Server 2008 Édition Premium inclut un deuxième serveur basé sur les technologies Windows Server<sup>®</sup> 2008 et une copie de Microsoft SQL Server 2008 Édition Standard pour les PME. Les technologies Windows<sup>®</sup> Server 2008 et Microsoft<sup>®</sup> SQL Server<sup>®</sup> 2008 Édition Standard sont disponibles en versions x86 (32 bits) et x64. Vous pouvez utiliser la version x86 du système d'exploitation et Microsoft SQL Server si une application particulière le nécessite. La clé de chacun de ces produits est fournie avec le support correspondant. Le support du système d'exploitation et du matériel de référence du deuxième serveur est fourni avec le premier serveur.

#### Migration d'un serveur existant

Si vous disposez déjà d'un domaine Windows, vous pouvez procéder à la migration des informations de votre système existant vers le nouveau système.

**REMARQUE** : Vous devez rassembler des informations spécifiques avant de procéder à la migration vers le nouveau serveur. Pour plus d'informations sur la migration, rendez-vous sur le site Web de Microsoft à l'adresse suivante : http://go.microsoft.com/fwlink/?LinkId=106133.

## Conditions requises pour les licences d'accès client

Chaque utilisateur ou système accédant à votre réseau doit disposer d'une licence d'accès client pour Windows Small Business Server 2008. Windows Small Business Server 2008 est préinstallé sur votre système Dell et dispose de cinq licences d'accès client. Si vous devez acquérir des licences supplémentaires, contactez votre représentant Dell ou consultez la section Software and Accessories (Logiciels et accessoires) du site **www.dell.com**.

### Emplacement de la clé de produit

Windows<sup>®</sup> Small Business Server (SBS) 2008 est fourni avec une clé de produit et une clé virtuelle. La clé virtuelle est utilisée dans des environnements de système d'exploitation virtuels. Pour plus d'informations sur l'utilisation de la clé de produit pour la virtualisation, consultez le site Web de Microsoft à l'adresse suivante : http://go.microsoft.com/fwlink/?LinkID=117792.

**REMARQUE** : Les deux clés de produit de Windows Small Business Server 2008 Édition Premium sont imprimées sur l'étiquette du certificat d'authenticité (COA), la clé virtuelle de Windows Small Business Server 2008 Édition Premium et la clé de produit de Microsoft SQL Server 2008 Édition Standard pour les PME se trouvent dans le boîtier du support.

#### Emplacement de la clé de produit pour Windows SBS 2008 Édition Standard

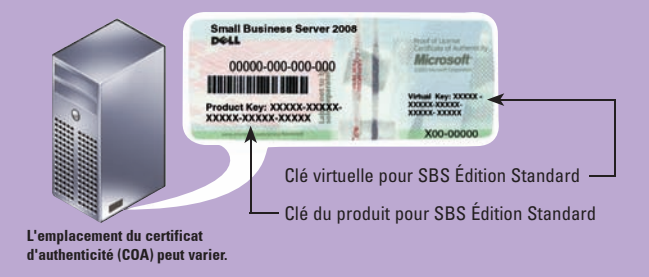

Les informations contenues dans ce document peuvent être modifiées sans préav © 2008 Dell Inc. Tous droits réservés.

La reproduction de ce document de quelque manière que ce soit sans autorisation écrite de Dell Inc. est strictement interdite.

Dell et le logo DELL sont des marques de Dell Inc.; Microsoft et Windows sont des marques ou des marques dép de Microsoft Corporation aux États-Unis et/ou dans d'autres pays. Dell Inc. décline tout intérêt dans l'utilisation des marques et des noms ne lui appartenant pas.

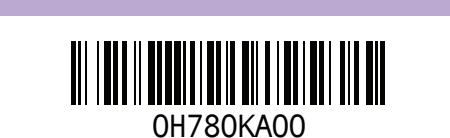

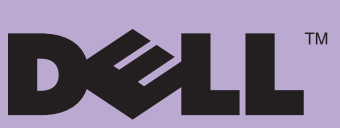